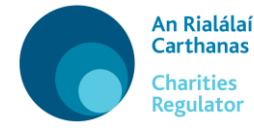

Applications pursuant to the Charities Acts 1961 and 1973 (as amended)

# User Guide – Application for Consent to Surrender a Lease of Charity Property

Under section 34(1) of the Charities Act 1961 (as amended), the Charities Regulator may authorise a surrender of a lease held upon charitable trusts where the trustees do not otherwise have such power.

To submit an application you must have a user account and be logged into 'MyAccount' (please see the Technical User Guide available on our website for more information about MyAccount). Once you are logged in, scroll to the end of the screen and click on the button titled 'Charity Services', then 'Show Property Disposal Forms' and open the 'Surrender a Lease of Charity Property' form.

There are five sections to be completed in this form, in addition to the details of the filer in the Introduction section:

- (1) Property Details
- (2) Title Holders
- (3) Lessor
- (4) Attachments and
- (5) Confirmation.

#### **IMPORTANT NOTE BEFORE YOU START:**

The text which you enter in this form will create the Form of Authorisation relied upon in support of your application. As the Authorisation is a signed and sealed document please ensure that it is accurate, coherent and contains sufficient detail for the purposes of the application.

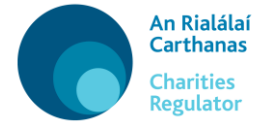

Throughout the form you will see icons at some of the questions – the sample screenshot below explains what these icons mean:

| New Trustees                                                             | Any field marked with a red asterisk is mandatory.                                                                                                    |
|--------------------------------------------------------------------------|----------------------------------------------------------------------------------------------------|
| Add New Trustees                                                         |                                                                                                    |
| Type *<br>Individual<br>Organisation                                     | The 'ij' symbol indicates that there is<br>further information available if you<br>hold your mouse over it.                                                                                                    |
| Required                                                                 |                                                                                                    |
| Location where Statutory Notice will be displa<br>Place in a public area | yed * i                                                                                                    |
| Save Draft [a]                                                           | The 'Save Draft' option appears at the end<br>of each section of the form and allows you<br>to save your progress. (Note: there is no<br>automatic save so we recommend that you<br>save draft regularly as you work through<br>the form). |

The details of the filer (i.e. the firm or company submitting the application) must be entered in the Introduction section, along with details of the registered charity.

To search for the charity simply start to type the name of the charity or the registered charity number and the system will return a list of results for you to select from, click on the relevant one to populate the data into the fields.

When you are entering the filer details you can enter the address or Eircode in the Search Address bar and then click the result to autofill the address. If there are a number of organisations operating from the same address you will need to click on the appropriate firm or company name from the list returned for that address. Alternatively, you can enter the full address manually.

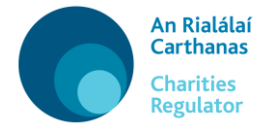

# (1) Property Details

Enter the required details of the property on which the lease is being surrendered, along with the proposal for the use of the sum paid for the surrender.

## (2) Title Holders

In this section enter the details of the title holder and save. The title holder should either be the charity or its property holding company (in the case of a property holding company, although the application should be made in the name of the registered charity, the property holding company should be named as the title holder). In the normal course, the title holder is the vendor to the disposition.

If there is more than one title holder, click on 'add' to open the pop-out window. When the window opens, enter details of the additional individual or organisation holding the title to the property, ensuring to click save to add the details to the application. Repeat this until the details of all title Holders have been added.

## (3) Lessor

In this section you must first indicate if the lessor is an individual or an organisation. Enter the required details and click save to add the details to the application.

If there is more than one lessor, click on 'add' to open the pop-out window. When the window opens, enter details of the additional individual or organisation, ensuring to click save to add the details to the application. Repeat this until the details of all lessors have been added.

### (4) Attachments

In this section you must upload a copy of the required document(s) relevant to the particular application, for example valuation report, proof of title, map, lease. You can also upload any optional supporting documents.

Click on the 'Upload File' button and proceed to upload.

Please note that documents for upload must be in PDF format and less than 10mbs in size.

### (5) Confirmation

This section provides a review of the details of the application. At this point it is recommended that you preview the **'Form of Authorisation'** which will be generated prior to taking any further steps.

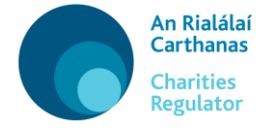

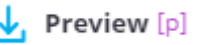

Click on to open it as a PDF, review the content and satisfy yourself that it is accurate, coherent and contains sufficient details. Do not edit the PDF. If you wish to make any amendments, return to the form, amend as required by working through the sections (tabs) and then preview it again.

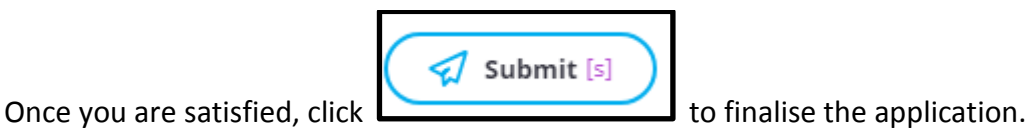

#### Please note: once you click on the 'Submit' button you cannot edit your application further.

Once submitted, click on the button titled 'Proceed to Signature' to proceed to the next step.

| Step 1: Review Filing Details                                                     | ~       |
|-----------------------------------------------------------------------------------|---------|
| Review the submission and associated attachments before complet signature process | ing the |
| View Submission Form                                                              |         |
| Attachment: Sample PDF 1.pdf                                                      |         |
| Attachment: Sample PDF 3.pdf                                                      |         |
| Attachment: Sample PDF 2.pdf                                                      |         |
|                                                                                   |         |
| Step 2: Download Signature File                                                   | ^       |
| Step 3: Upload Signature File                                                     | ^       |

Download the Signature File (this is the 'Form of Authorisation' for signing and, depending on the corporate structure of the charity, sealing), print it then have it signed and sealed in duplicate (both having original signatures).

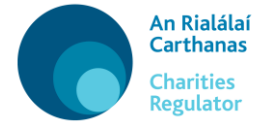

Please include the names of the signatories in the section:

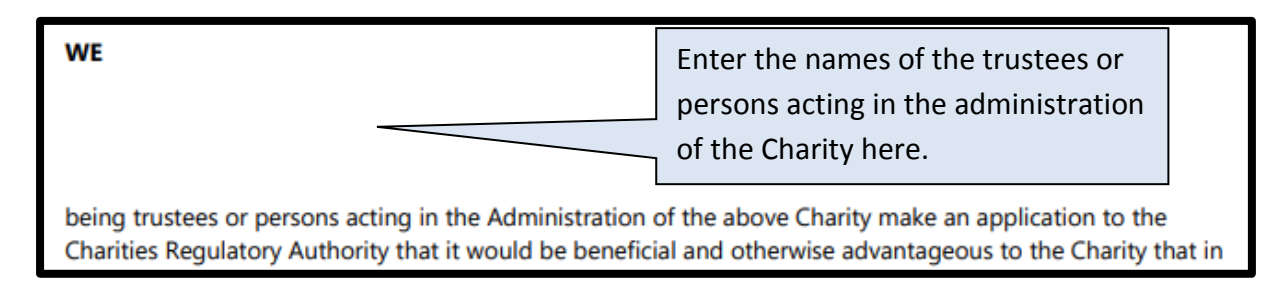

Scan it to PDF and once you are ready to upload it click on 'Upload Signature File' to upload the signed version. (If there are multiple signed documents, these must be scanned into a single PDF for upload).

If you are not in a position to complete the upload immediately, you can access the upload option at a later stage via your dashboard, by selecting '**Pending Signature**' under the '**Submission Filings**' heading, see screen shot below.

|                                                                                                    |                                                                                                    | 0                                                      | sers in group Pending Signature On          | ead messages |  |  |
|----------------------------------------------------------------------------------------------------|----------------------------------------------------------------------------------------------------|--------------------------------------------------------|---------------------------------------------|--------------|--|--|
| Welcome to the Charities Regulator's new-look MvAccount dashboard                                                                                                    |                                                                                                    |                                                        |                                             |              |  |  |
| We are delighted to announce that we have improved MyAccount with the following changes:                                                                                                    |                                                                                                    |                                                        |                                             |              |  |  |
| <ul> <li>We have improved the navigation and display of in</li> <li>You can now select the 'Start New Filing' button ab</li> <li>If you have filings (forms), you can find them, view i</li> <li>You can see a list of all of the charities for which yo</li> </ul> | formation;<br>ove to begin filing a form for a<br>their status and open them in<br>u are an 'Authorised Filer' by s | new or existing<br>an 'Overview' g<br>scrolling down t | g charity;<br>;raphic below;<br>;he screen. |              |  |  |
| For a full list of all the new features in this update, click h                                                                                                    | nere.                                                                                                    |                                                        |                                             |              |  |  |
| Overview                                                                                                    |                                                                                                    |                                                        | Events                                      | • 5          |  |  |
|                                                                                                    | Submission Filings                                                                                                  |                                                        | Submission Returned<br>Message Received     | 09/04/2019   |  |  |
|                                                                                                    | O Draft                                                                                                    | 4                                                      |                                             |              |  |  |
|                                                                                                    | Pending Signature                                                                                                   | 1                                                      | SR10466 Cy-Pres Applica<br>Returned         | 09/04/2019   |  |  |
|                                                                                                    | Submitted                                                                                                    | 2                                                      | 300111331011                                |              |  |  |
|                                                                                                    | O Returned                                                                                                    | 2                                                      | Submission Registered                       | 08/04/2019   |  |  |
|                                                                                                    | O Rejected                                                                                                    | 0                                                      | Message Received                            | 🕑 Open       |  |  |
|                                                                                                    | Registered                                                                                                    | 3                                                      | Submission Registered                       | 08/04/2019   |  |  |
|                                                                                                    | • Cancelled/Withdrawn                                                                                               | 0                                                      | Message Received                            | 🕑 Open       |  |  |
|                                                                                                    | Total                                                                                                    | 12                                                     | Submission Received                         | 08/04/2019   |  |  |

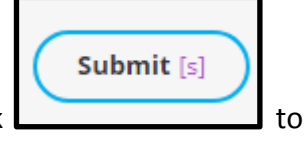

Once you have uploaded the PDF of the **signed document**(s), click submit the application to the Charities Regulator.

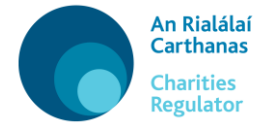

Please ensure to **post two copies of the** original signed Signature File (Form of Authorisation) to the Charities Regulator: Charity Services Unit, Charities Regulator, 3 George's Dock, IFSC, Dublin 1, D01 X5X0. The application cannot be progressed until the Charities Regulator has received the original two copies of the Signature File (Form of Authorisation).